# ORIENTAÇÃO PARA O PROFISSIONAL SOLICITAR DOCUMENTO AO CRN1

1. Acesse o Autoatendimento

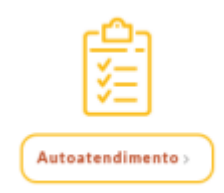

2. Acesse sua inscrição

| Na monto                                  | Acesse Sua Inscrição                                                                                                    |                                                                                                    |
|-------------------------------------------|----------------------------------------------------------------------------------------------------|----------------------------------------------------------------------------------------------------|
| New of a                                  | Para ENTRAR e ter acesso aos serviços disponíveis, digite nos ca                                                                                               | mpos atalika o námero do suo <b>inserição</b> ;conforme consta es                                                                                                    |
| Regeneratio<br>de<br>Inscrição i Cadastro | sua Cattena de Herrietado Pistesienal) nu, no caso de PJ, o e <sup>o</sup> do<br>o a Senha.<br>Senho o primeiro aceso, digite o número de Insortção no campo I | Registro que consta na CRO (Certitilo de Registra e Galta<br>Login e Citgas em Ontar ama senha                                                                                                    |
| Acompanhamenti<br>Ge<br>Physicallo        | Caso tenha esquecido sua senha, clique em Recuperar senha                                                                                                    |                                                                                                    |
| Controlation                              | N' teserigão:                                                                                                    | T                                                                                                    |
|                                           | Senta:                                                                                                    |                                                                                                    |
|                                           |                                                                                                    | a balance                                                                                                    |
| Consulta<br>de                            |                                                                                                    | A second second s |

3. Clique em Protocolo de Requerimento (coluna à esquerda)

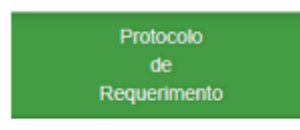

4. Selecione a opção: CADASTRO PNAE – EMISSÃO DE ANOTAÇÃO DE RT (PNAE)

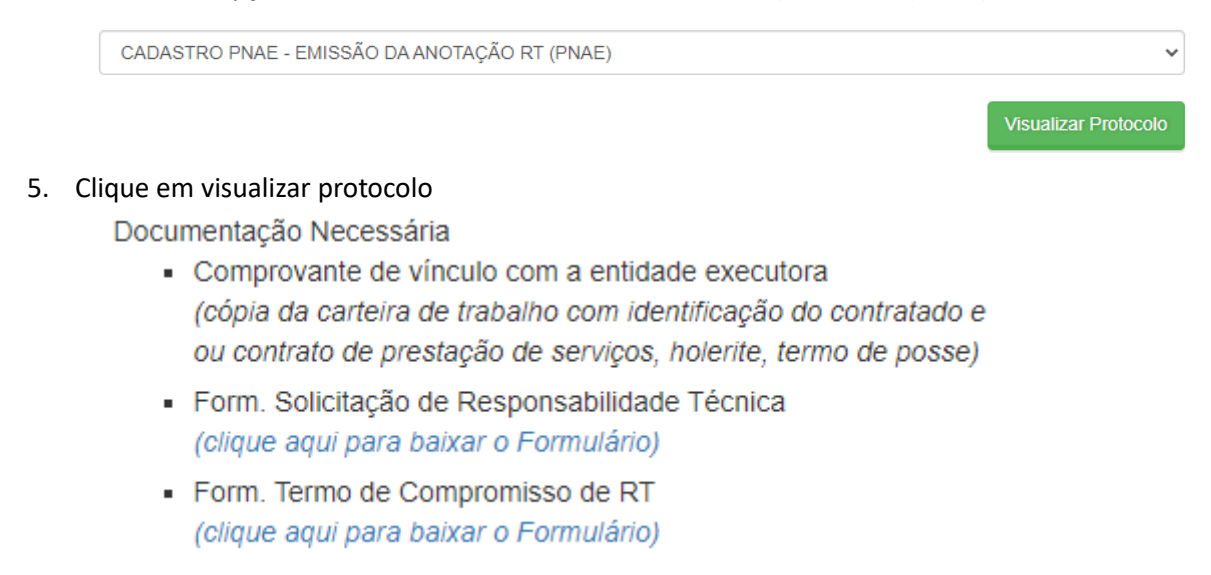

## 6. Ir em Acompanhamento de Protocolo (coluna à esquerda)

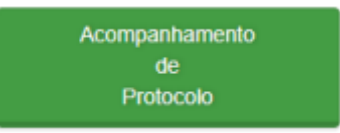

### 7. Selecione o Nº do Protocolo

| Nº do Protocolo | Data Emissão | Requerimento                                  |
|-----------------|--------------|-----------------------------------------------|
| 19689/NET       | 16/05/2023   | CADASTRO PNAE - EMISSÃO DA ANOTAÇÃO RT (PNAE) |

## 8. Clique em enviar documentação

| Protocolo                                                                                                    |                                                                                                    |
|----------------------------------------------------------------------------------------------------|----------------------------------------------------------------------------------------------------|
| Nº do Protocolo : 19689/NET                                                                                                    | Data/Hora : 16/05/2023 12:17:00                                                                                                    |
| Requerimento : CADASTRO PNAE - EMISSÃO                                                                                                    | DA ANOTAÇÃO RT (PNAE)                                                                                                    |
| Status : Em Tramitação                                                                                                    |                                                                                                    |
|                                                                                                    | Visualizar Protocolo Enviar documentação                                                                                                    |
| Os documentos enviados estão pendentes de<br>Comprovante de vínculo com a entidade e<br>(cópia da carteira de trabalho com identific<br>posse)<br>Form. Solicitação de Responsabilidade Té<br>(clique aqui para baixar o Formulário) | análise pelo setor responsável do CRN/1.<br>xecutora<br>≥ação do contratado e ou contrato de prestação de serviços, holerite, termo de<br>ecnica |
| <ul> <li>Form. Termo de Compromisso de RT<br/>(clique aqui para baixar o Formulário)</li> </ul>                                                                                                    |                                                                                                    |

#### 9. Anexar os documentos e enviar os anexos

#### Envio de documentos

| Anexar documentos somente em formato .pdf e com tamanho máximo de 5 MB |                                                 |  |  |  |  |  |
|------------------------------------------------------------------------|-------------------------------------------------|--|--|--|--|--|
| Arquivo                                                                | Comprovante de vínculo com a entidade executora |  |  |  |  |  |
| Arquivo                                                                | Form. Solicitação de Responsabilidade Técnica   |  |  |  |  |  |
| Arquivo                                                                | Form. Termo de Compromisso de RT                |  |  |  |  |  |
| Verifique se todos os arquivos necessários estão devidamente anexados  |                                                 |  |  |  |  |  |
| Adicionar novo arquivo                                                 |                                                 |  |  |  |  |  |
|                                                                        |                                                 |  |  |  |  |  |
|                                                                        | Fechar Enviar anexo(s)                          |  |  |  |  |  |

10. A documentação enviada será analisada pela Fiscalização no prazo de até 10 dias úteis. Em caso de pendências, aguardaremos o atendimento da pendência. Para consultar o andamento da solicitação deve ser acessado Autoatendimento – Acompanhamento de protocolo.